# **Pillai HOC College of Engineering & Technology**

## *Guidelines for students who will appear First Half 2021 Examinations*

- **1.** You are **advised to be at the location** where there is a **good internet connectivity**.
- **2.** You must **have sufficient internet data pack** available for examination on your device.
- **3.** Make sure that the **device** which you are using is **fully charged or it has backup** before the **commencement of the examination**.
- **4.** As far as possible **use laptops or desktops with web camera** for your exams.
- 5. Following activities during examination will be treated as unfair means / malpractice case:
  - a. Sharing screen with any other member.
  - b. Browsing other websites, taking screen shots and sharing the same with any other person or on social media.
  - c. Running any other application on the gadget through which you are appearing for the examination.
  - d. Uploading other Student's Answer sheet by renaming or editing it.
  - e. Appearing exams from some other Mail id.
- **6.** The question paper will have both MCQs and subjective/descriptive questions with equal weightage and based on entire syllabus.
- **7.** Examination Timetable is displayed on PHCET Website.
- 8. Duration of the examination is 2 hours for 80 marks, 1 hour 30 minutes for 60 marks and 1 hour for 40 Marks. You will get additional 15 to 20 minutes to scan and upload the subjective/descriptive answer paper.
- **9.** Link for Online Examination Block will be sent to you in your **mes student mail id** 30 minutes before the Examination. Students should join the Block 20 minutes before the Examination starts.
- **10.Online block wise supervisors** similar to offline examinations will proctor the examination. They may **verify the identity** of the **student** appearing for the examination by **seeing** their **college Identity Card** or **Hall Ticket** or **Aadhar** Card or **PAN** Card.

- 11. Examination Link sent to you will become active 5 minutes prior to the scheduled time on the date of examination. You are expected to start attempting the questions at scheduled examination time. The link will automatically get deactivated at the end of the scheduled time.
- **12.**Enter your personal information including examination seat number, wherever asked, with due care. **Enter correct details carefully as incorrect details will lead to not considering your submission.**
- **13.**You will only get the link for subject/descriptive question paper after the submission of Objective Question Paper.
- **14.**Please use A4/legal (full scape) size paper to write the answers of subjective questions.
- **15.** You have to write the **Semester and Subject name along with his/her examination seat number, Name, Admission No. duly signed by him/her, and page number in typical format (current page number/total pages) i.e. 2/7 or 3/10 (2 and 3 indicates current page number and 7 or 10 indicates total number of pages respectively on which answers are written)** on each and every page. Use the scanning app to scan the question wise answers in PDF and upload the same using the specific link provided in the Google Form. (Steps for scanning attached below)
- 16. It is mandatory for all the students to upload their answer papers in PDF on the same platform using the given uploading links.
- **17.**Rename .pdf file of subjective/descriptive paper as:

### SeatNo\_Branch\_Semester\_Scheme\_SubjectName\_Qno.

#### For e.g. 250M63102\_Mechanical\_IV\_Rev2016\_FEA\_Q2

### 250E42198\_EXTC\_VI\_Rev2012\_EDC-II\_Q3

- **18.** If you face any difficulty in uploading your answer paper on the given link within the allocated time, consult block supervisor for help.
- **19.**You are allowed to use non programmable calculator, working sheet (for any rough work).
- 20. You are not allowed to leave the Google Meet during complete examination time.
- **21.Submit** the responses **without fail** before leaving the examination platform. You shall **submit** your response **only once** for one course.
- **22.** If any problem arises due to which you are unable to appear for the examination or submit your responses, immediately inform this to your subject teacher or head of the department.

- **23.** You must maintain the sanctity of the examinations.
- **24.** Differently abled students will get 20 minutes extra time with prior permission of the college authorities, after submitting proper documents.
- **25.** University will not conduct Re-examination under any circumstances.

# Scanning Answersheet using ClearScanner App

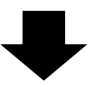

How to Reduce file size after scanning the Descriptive Answer Sheet using Clear Scan App.

1. Click on circled icon to scan Answer Sheets.

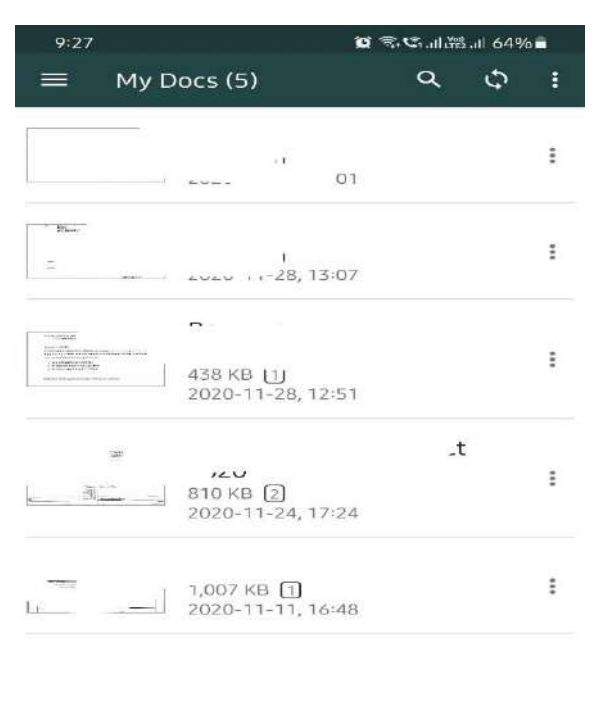

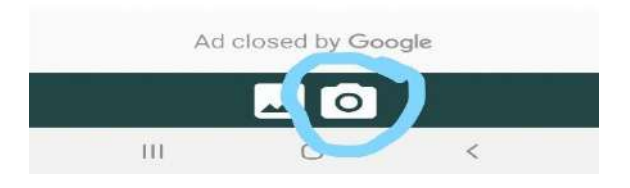

2. Rename the file as prescribed.

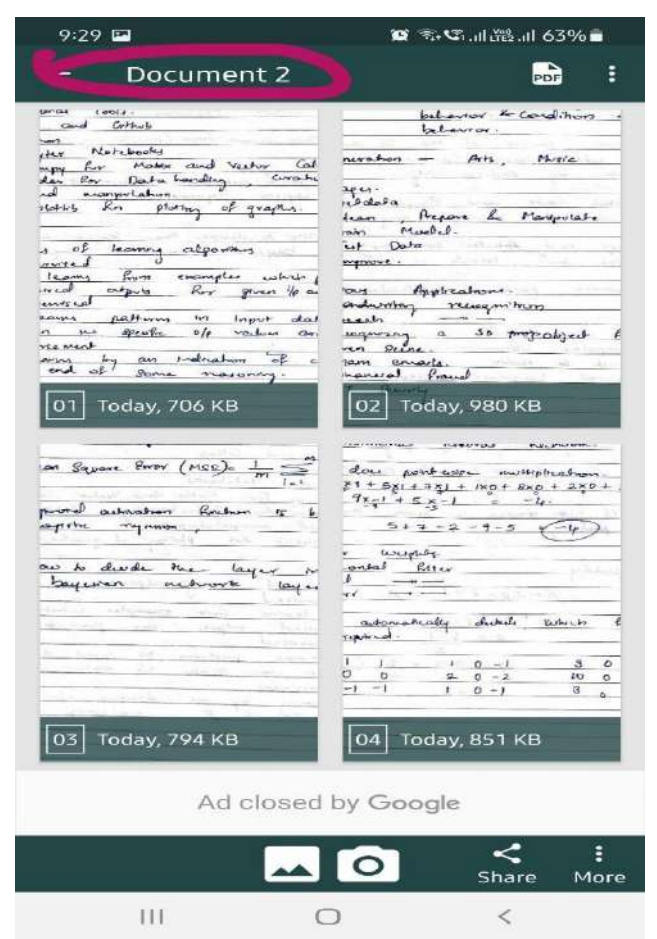

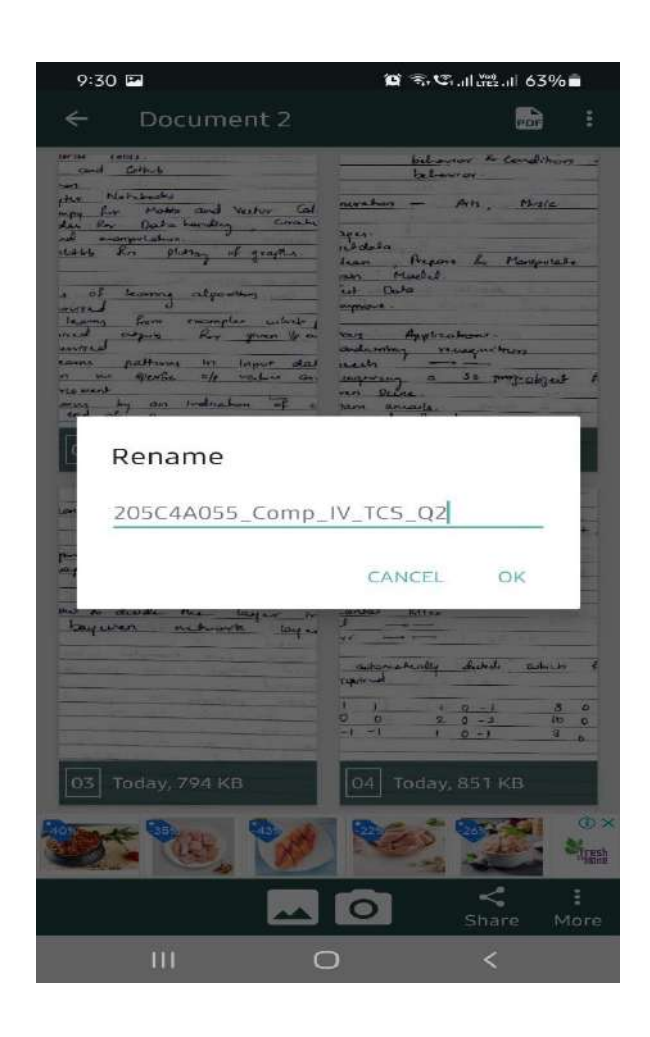

#### 3. After renaming, Click on PDF then

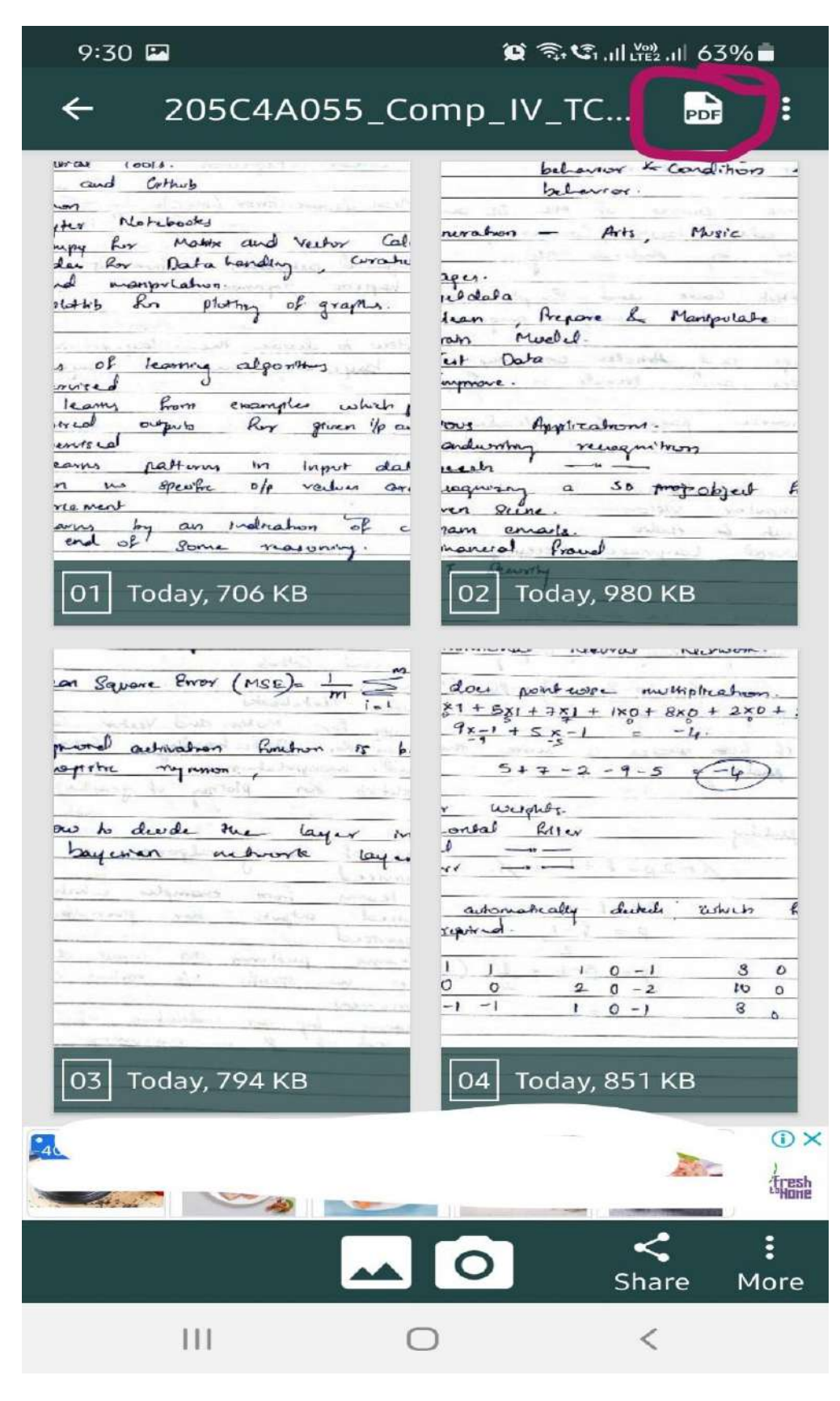

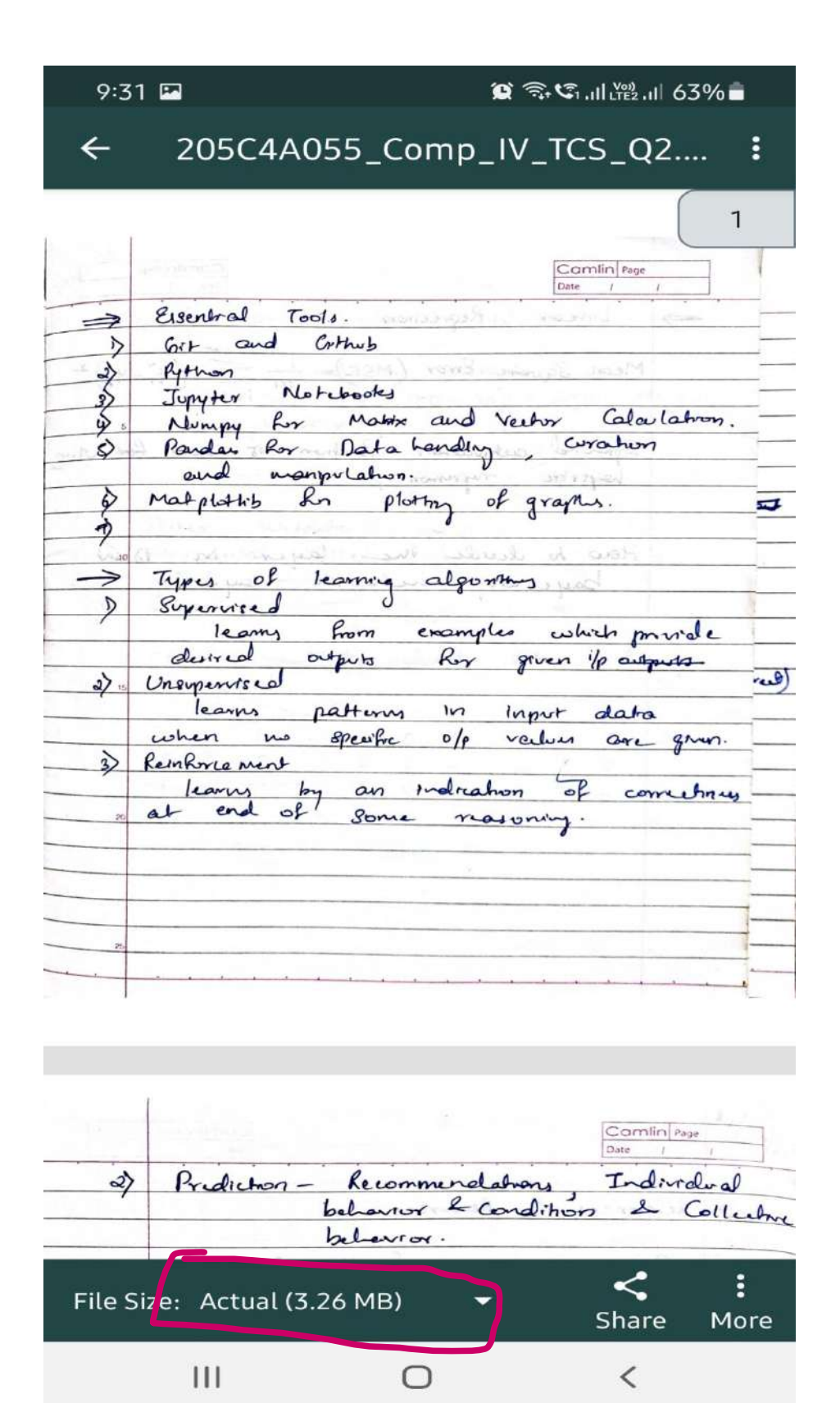

5. Now, you change the file size by clicking on File Size. Select the Smallest or Small.

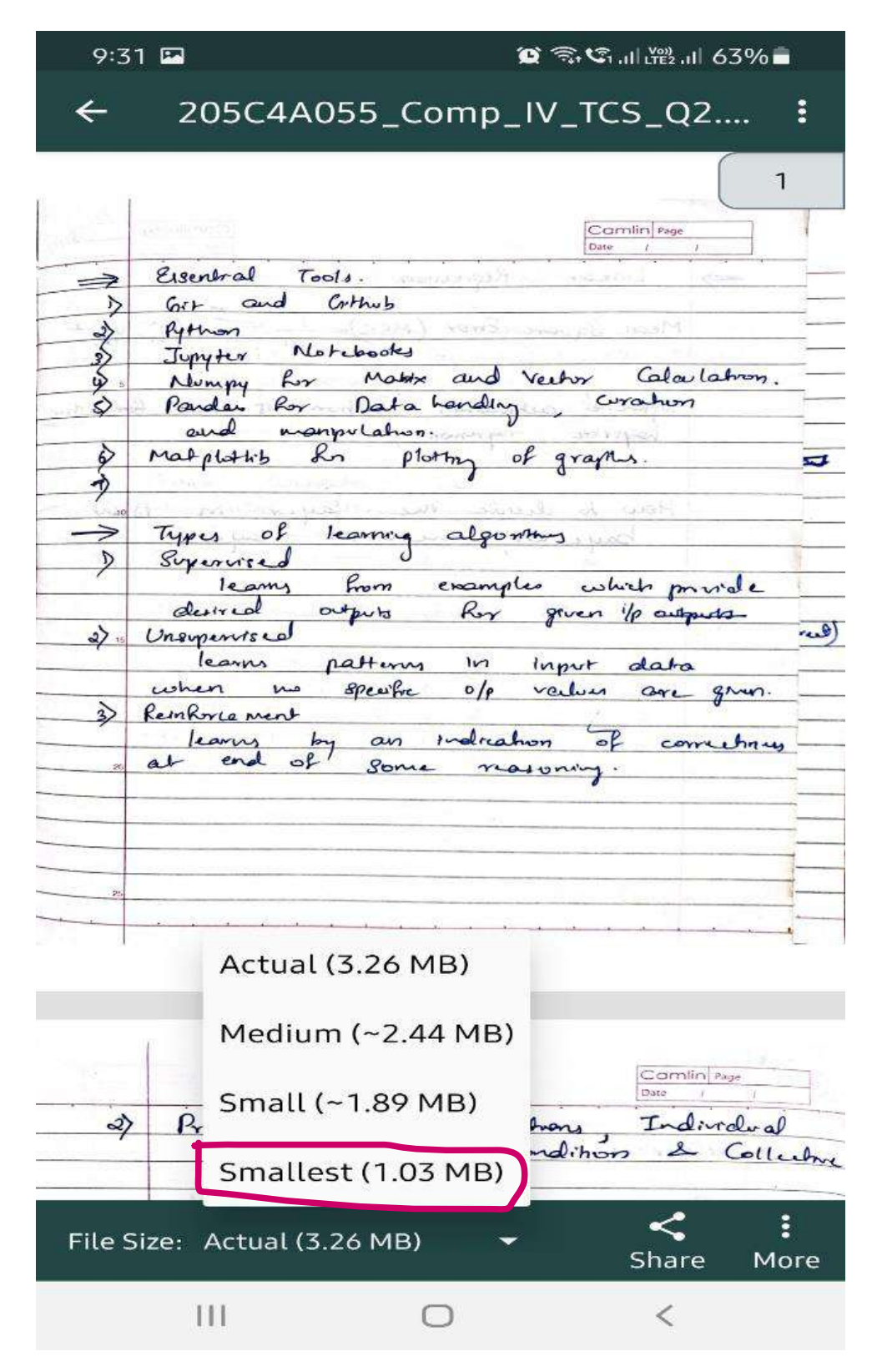

6. Now you click on Share to forward it in your mail or save it for uploading.

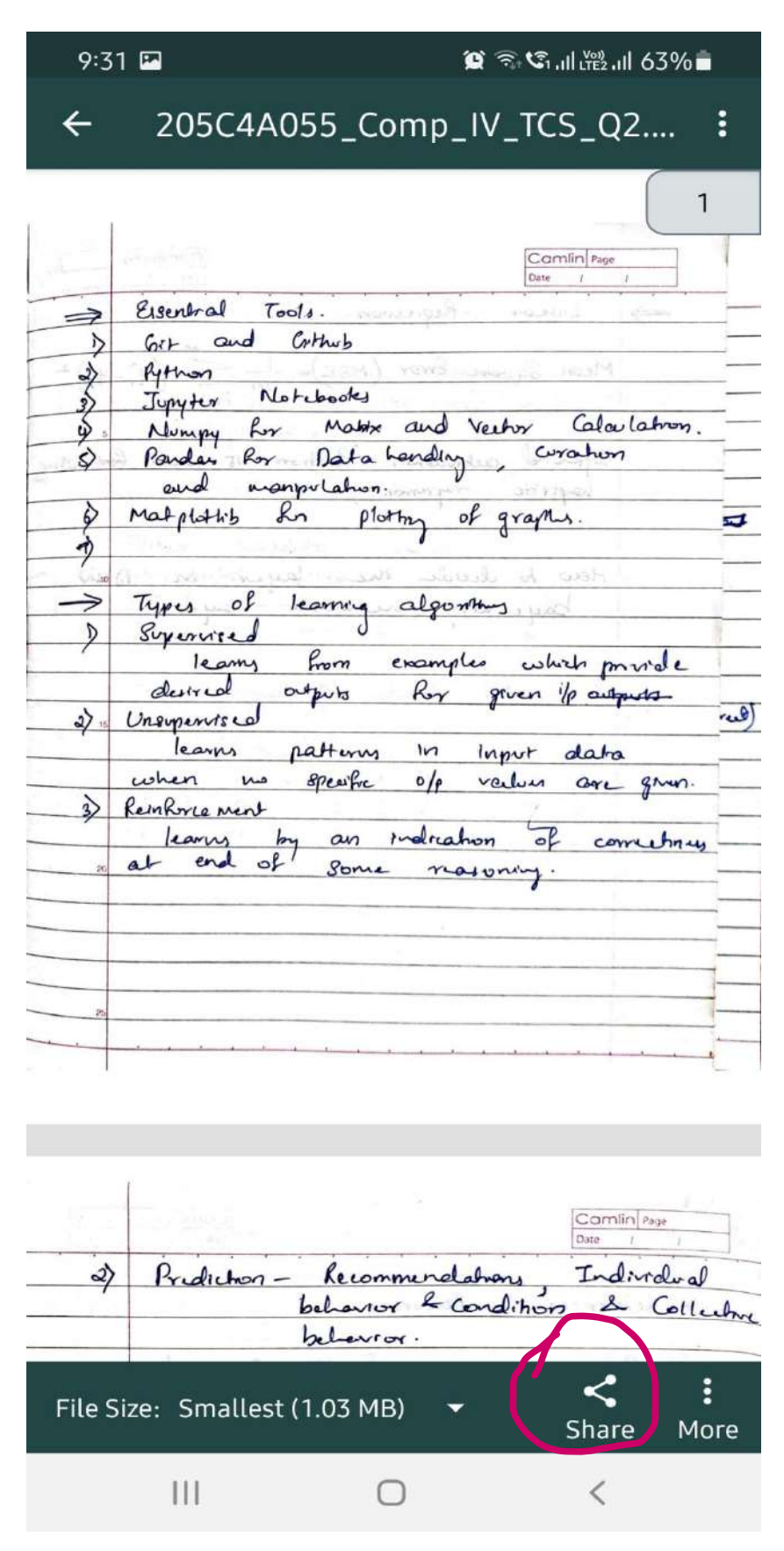

7. After you reduce the size, it will easier to upload it and submit.

# University of Mumbai Engineering Examinations

### **General Instructions for Students while Appearing for Online Examinations**

Scheduled from 1<sup>st</sup> June, 15<sup>th</sup> June and 5<sup>th</sup> August, 2021

For BE Sem I to VIII and ME Sem I and II of Rev2012, Rev2016 and Rev2019 (wherever applicable)

- 1. You are advised to be at the location where there is a good internet connectivity
- 2. You must have sufficient internet data pack available for examination on your gadget
- 3. Make sure that the **gadget** which you are using is **fully charged** before the **commencement of the examination**
- 4. As far as possible use laptops or desktops with web camera for your exams
- 5. Following activities during examination will be treated as unfair means / malpractice case
  - a. Sharing screen with any other member
  - b. Browsing other websites, taking screen shots and sharing the same with any other person or on social media
  - c. Running any other application on the gadget through which you are appearing for the examination
- **6.** The question paper will have both MCQs and subjective/descriptive questions with equal weightage and based on entire syllabus.
- 7. Duration of the examination is 2 hours, 1 hour 30 minutes and 1 hour for 80, 60 and 40 Marks respectively. You will get additional 15 to 20 minutes to scan and upload the answer paper.
- 8. Online block wise supervisors similar to offline examinations will proctor the examination. They may verify the identity of the student appearing for the examination by seeing their college Identity Card or Hall Ticket or Aadhar Card or PAN Card.
- **9. Examination Link** sent to you will become active 5 minutes prior to the scheduled time on the date of examination. You are expected to start attempting the questions at scheduled examination time. The link will automatically get deactivated at the end of the scheduled time.
- **10.** Enter your personal information including examination seat number, wherever asked, with due care
- **11.** Please use A4/legal (full scape) size paper to write the answers of subjective questions.
- 12. You have to write the semester and subject name along with his/her examination seat number, duly signed by him/her, and page number in typical format (current page number/total pages) i.e. 2/7 or 3/10 (2 and 3 indicates current page number and 7 or 10 indicates total number of pages respectively on which answers are written) on **each and every page**.
- **13.** Use the scanning app **to scan the question wise answers in PDF** and **upload** the same using the specific link provided **in the Google Form**.

# 14. It is mandatory for all the students to upload their answer papers in PDF on the same platform using the given uploading links

**15.** If you face any difficulty in uploading your answer paper on the given link within the allocated time, consult block supervisor for help

- 16. You are allowed to use non programmable calculator, working sheet (for any rough work)
- 17. You are not allowed to leave your seat during complete examination time.
- **18. Submit** the responses **without fail** before leaving the examination platform. You shall **submit** your response **only once** for one course
- **19.** If any problems arises due to which you are unable to appear for the examination or submit your responses, immediately inform this to your subject teacher or head of the department or the help line numbers of your college.
- **20.** You must maintain the sanctity of the examinations.
- **21.** Differently abled Students will get 20 minutes extra time with prior permission of the college authorities, after submitting proper documents.